## Instruktion för att logga in på Outlook om du inte har tillgång till din läsplatta

- 1. Gå in på kommunens hemsida: <u>www.vaggeryd.se</u>
- 2. Längst ned på sidan finns följande, tryck på "För anställda":

| Kontakt                             | Om webbplatsen                | Genvägar                                  |
|-------------------------------------|-------------------------------|-------------------------------------------|
| Växel: <u>0370-67 80 00</u>         | > Användning och innehåll     | > Lediga jobb                             |
| Adress: Box 43, 568 21 Skillingaryd | > Anpassa                     | > Nyhetsarkiv                             |
| Besök: Kommunhuset Skillingehus,    | > Innehåll A-Ö                | > Karta                                   |
| Bangårdsgatan 2, Skillingaryd af    | > Cookies och personuppgifter | För anställda                             |
| > Fler kontaktuppgifter             | > Lyssnafunktion              | > Tillgänglighetsredogörelse, vaggeryd.se |
| Org.nr: 212000 - 0522               |                               |                                           |

3. En ny sida kommer upp. Tryck på "Epost via Web-Outlook". Se bild nedan:

## För anställda

Här finns länkar till inloggningssidor och information till dig som är anställd på Vaggeryds kommun.

## Inloggning

| → Intranätet, vi.vaggeryd.sea                                            |
|--------------------------------------------------------------------------|
| ⊖ Mobility Guard inloggning till nätverk, Time Care Pool, Personec, m.m. |
| Personec för mobiltelefon  (kräver mobilt bank-ID)                       |
| → Time Care Pool & (för mobiltelefoner, kräver mobilt bank-ID)           |
| 🕣 E-post via Web-Outlook                                                 |
| Inloggning för webbredaktörer, sitevision                                |
| Fjärrhjälp                                                               |

↔ Kommunens fjärrhjälp (Teamviewer) 🛛

 En ny sida kommer upp. Under Användarnamn fyller du i ditt femsiffriga anställningsnummer. Under Lösenord fyller du i det angivna lösenordet som du har fått. Tryck sedan på Logga in.

| Anendarianne                    | n |
|---------------------------------|---|
| Andridamanne<br> <br> .6senond: | Έ |
| Lösenord:                       |   |
|                                 |   |
| Ogga in                         |   |